# Space Modeler User Guide **Printing**

April 6, 2017

See also User Guide 'Visualizing a space model'

- 1. Download space model files
- 2a. Print a space model view (any web browser)
- 2b. Print space model views (Chrome browser only)

## 1. Download space model files

- 2a. Print a space model view (any web browser)
- 2b. Print space model views (Chrome browser only)

# 1. Download space model files

| Iocalhost/sp/model/crea ×      |                                                                                         |                          | Georg _ 🗗 🗙 |
|--------------------------------|-----------------------------------------------------------------------------------------|--------------------------|-------------|
| ← → C ( O localhost/sp/model/c | reate.html                                                                              |                          | ବ ★ 🗟 💁 🗄   |
| spacepatterns                  | Create                                                                                  | Visualize                |             |
|                                | Upload                                                                                  |                          |             |
|                                | 'input_layout.dwg': Do                                                                  | one!                     |             |
|                                | Select                                                                                  |                          |             |
|                                | Options                                                                                 |                          |             |
|                                | Generated views:                                                                        |                          |             |
|                                | <ul> <li>Include attributes</li> <li>Include view sum</li> <li>Ignore errors</li> </ul> | is<br>nmaries            |             |
|                                | Generate                                                                                |                          |             |
|                                | View generation: Don                                                                    | ne!                      |             |
|                                | View analysis and for                                                                   | rmatting: Done!          |             |
|                                | Start                                                                                   | Visualize                |             |
|                                | Download                                                                                | <u>es (zip. 633 kb.)</u> |             |
|                                |                                                                                         |                          |             |

localhost/sp/model/server/files/m59kf44rrfuo6eedr4qf4r5ou3/output\_layouts.7z

# Move 'output\_layouts.zip' to project folder

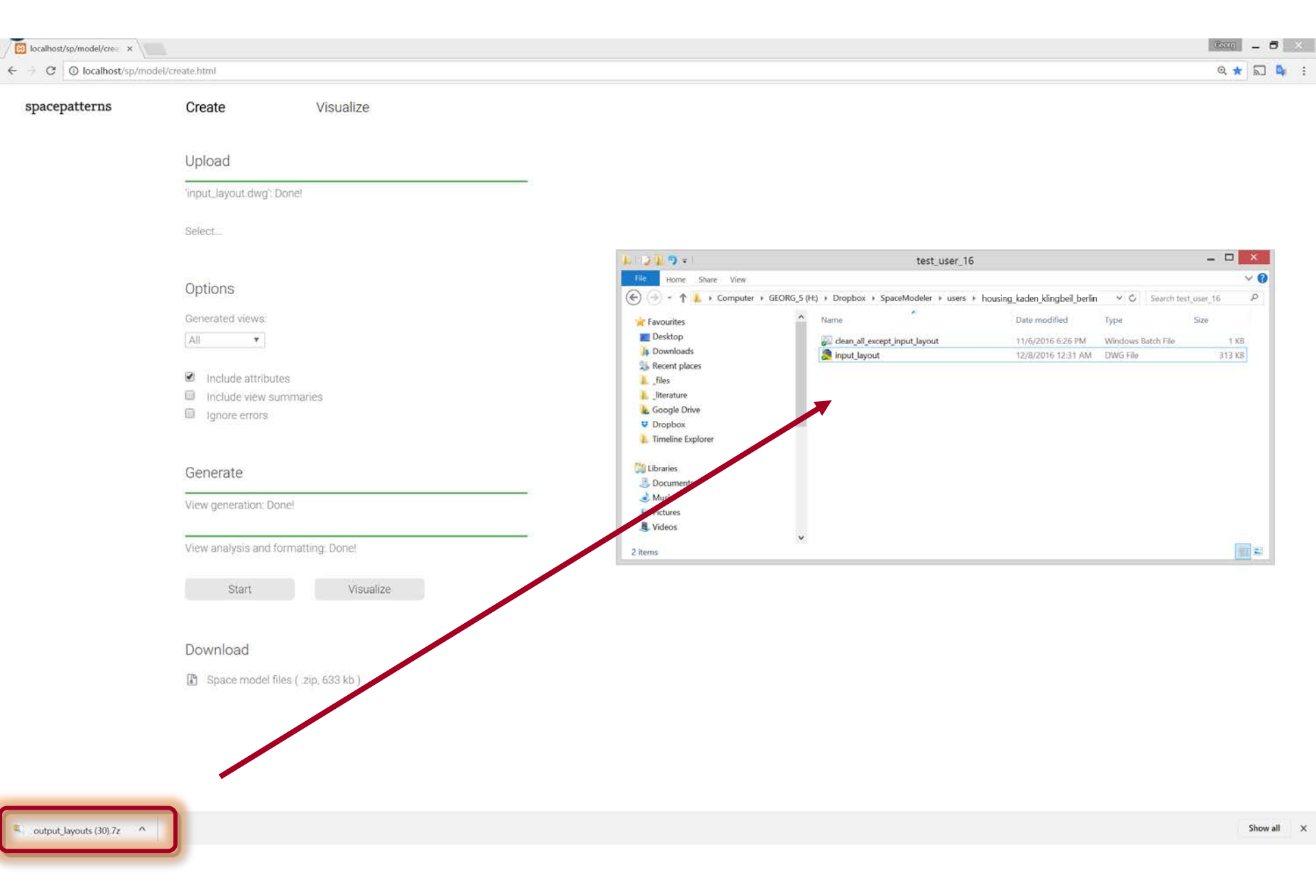

# Extract 'output\_layouts.zip' to project folder

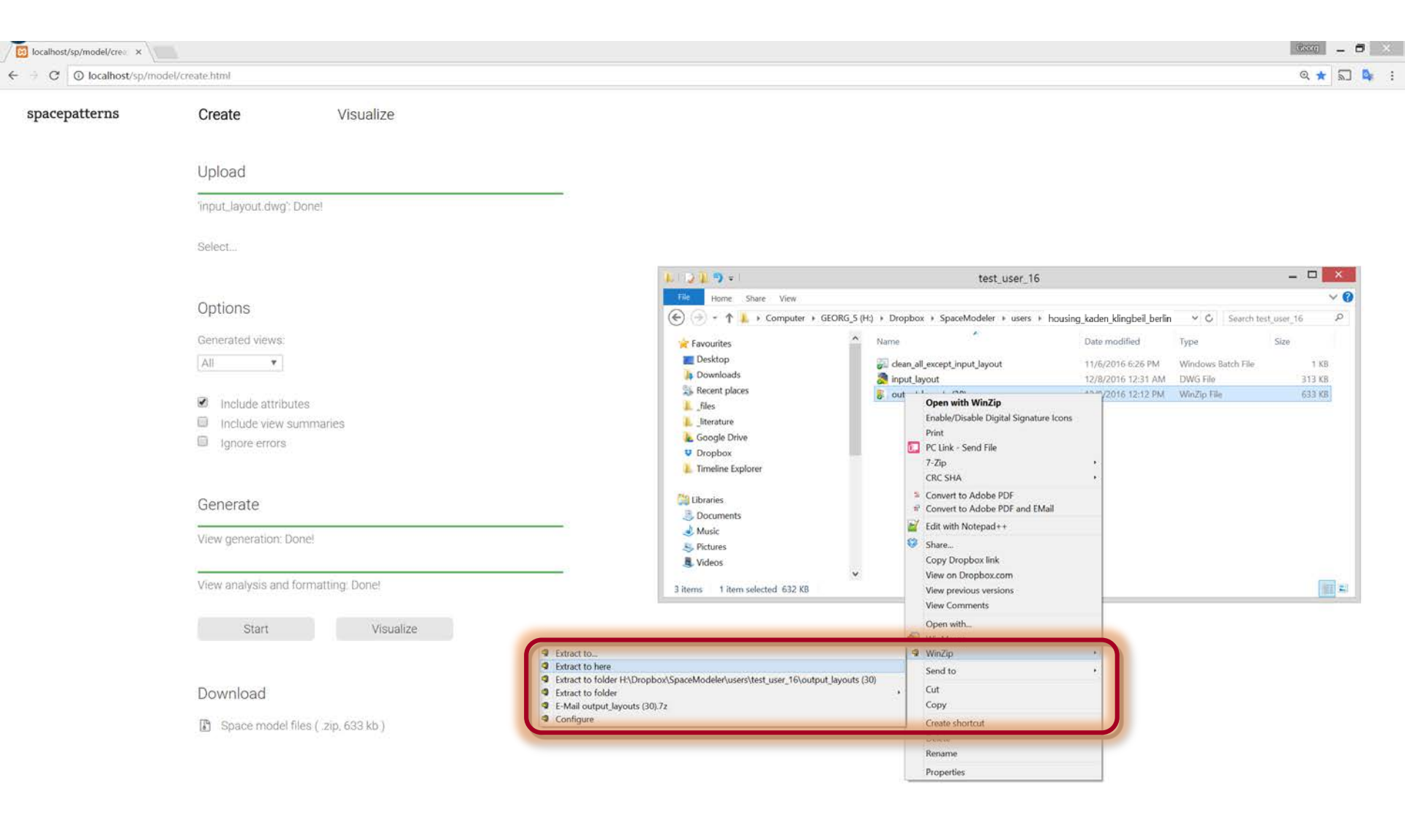

autput\_layouts (30).7z

# Project folder content

| 📕 🔉 🦉 🗧 🕹 housing_kaden_klingbeil_berlin 🗕 🗖 🔀                                                                                                    |                                          |                             |                    |        |     |                                    |  |
|----------------------------------------------------------------------------------------------------|------------------------------------------|-----------------------------|--------------------|--------|-----|------------------------------------|--|
| File Home Share View                                                                                                    |                                          |                             |                    |        |     | v 😮                                |  |
|                                                                                                    | H:) ▶ Dropbox ▶ SpaceModeler ▶ users ▶ 0 | 123456 🕨 housing_kaden_klin | gbeil_berlin ►     |        | ~ C | Search housing_kaden_kl ${\cal P}$ |  |
| ★ Favourites                                                                                                    | Name                                     | Date modified               | Туре               | Size   |     |                                    |  |
| E Desktop                                                                                                    |                                          | 4/6/2017 5.45 DM            | File folder        |        |     |                                    |  |
| Downloads                                                                                                    | btml                                     | 4/6/2017 5:45 PM            | File folder        |        |     |                                    |  |
| secent places                                                                                                    |                                          | 4/6/2017 5:45 PM            | File folder        |        |     |                                    |  |
| 🗼 _files                                                                                                    | input layout syg                         | 4/6/2017 5:45 PM            | File folder        |        |     |                                    |  |
| 👗 _literature                                                                                                    | is                                       | 4/6/2017 5:45 PM            | File folder        |        |     |                                    |  |
| Google Drive                                                                                                    | Joutput lavouts                          | 4/6/2017 5:45 PM            | File folder        |        |     |                                    |  |
| 😌 Dropbox                                                                                                    | Joutput layouts_svg                      | 4/6/2017 5:45 PM            | File folder        |        |     |                                    |  |
|                                                                                                    | clean_all_except_input_layout            | 4/6/2017 11:56 AM           | Windows Batch File | 1 KB   |     |                                    |  |
| 🚝 Libraries                                                                                                    | 🚴 input_layout                           | 12/3/2016 1:35 AM           | DWG File           | 265 KB |     |                                    |  |
| Documents                                                                                                    | 🖲 output_layouts                         | 4/6/2017 5:44 PM            | WinZip File        | 330 KB |     |                                    |  |
| 🕹 Music                                                                                                    | 🚴 output_layouts                         | 3/26/2015 12:32 AM          | DWG File           | 148 KB |     |                                    |  |
| 🖳 Pictures                                                                                                    | 🔊 output_layouts_open_autocad            | 3/19/2016 11:26 AM          | Windows Batch File | 2 KB   |     |                                    |  |
| Judeos 🦉                                                                                                    | 👼 template_output_layouts                | 3/26/2015 12:32 AM          | DWG File           | 148 KB |     |                                    |  |
|                                                                                                    | 🔊 unzip_output_layouts_zip               | 11/6/2016 6:21 PM           | Windows Batch File | 1 KB   |     |                                    |  |
| 輚 Homegroup                                                                                                    | 🕞 visualize                              | 2/21/2017 12:11 PM          | Shortcut           | 2 KB   |     |                                    |  |
| <ul> <li>Computer</li> <li>BOOTCAMP (C:)</li> <li>Macintosh HD (E:)</li> <li>GEORG_5 (H:)</li> <li>Autodesk 360</li> <li>Network</li> <li>GEORG_MAC</li> <li>GEORG_NAS</li> </ul> |                                          |                             |                    |        |     |                                    |  |
| 15 items                                                                                                    |                                          |                             |                    |        |     |                                    |  |

1. Download space model files

#### 2a. Print a space model view (any web browser)

# Print a space model view (any web browser)

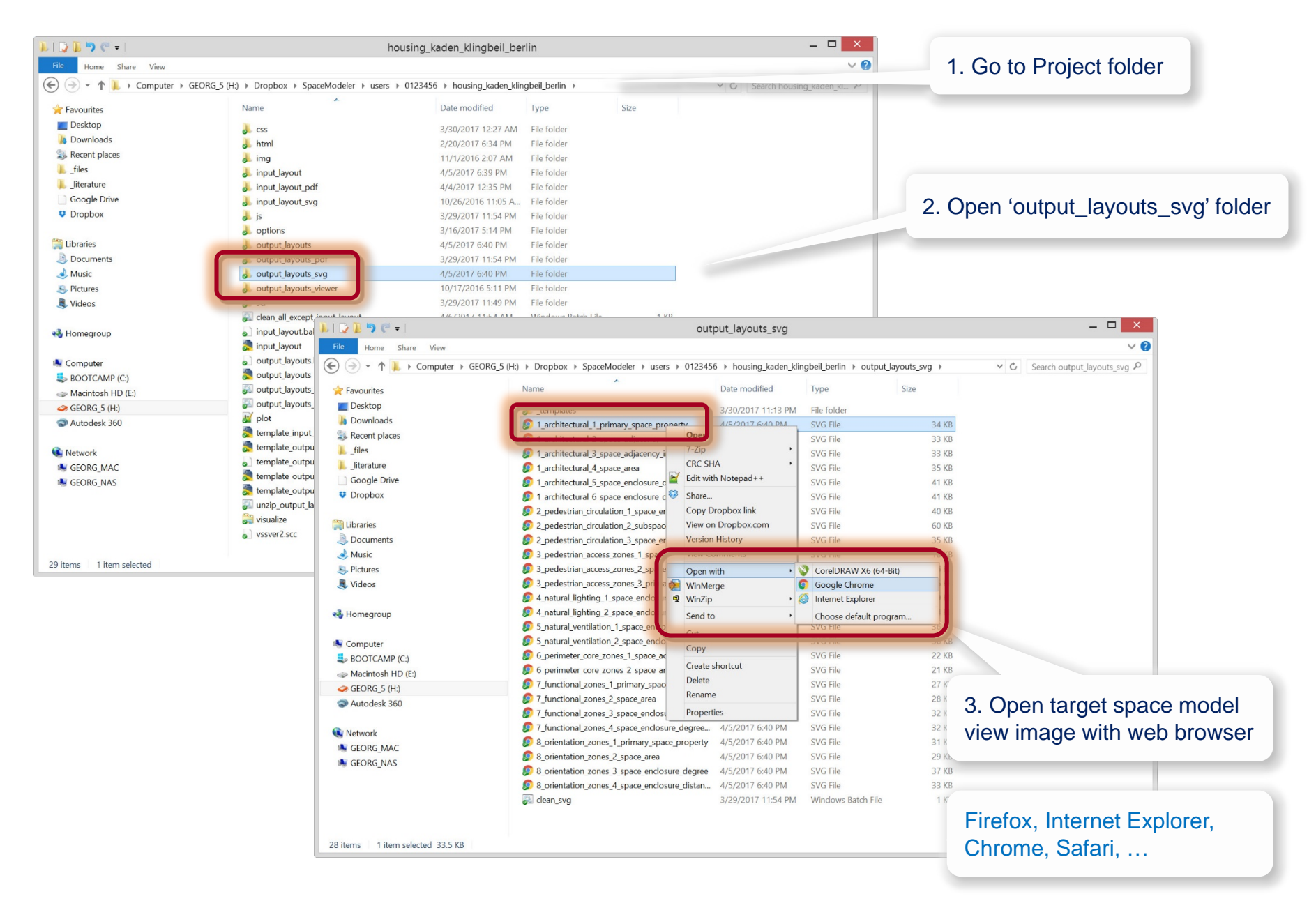

# Print a space model view (any web browser)

| 1_architectural_1_primary ×             |                                                                                                    |     | Georg |    | - 6 | j 📃 | × |
|-----------------------------------------|----------------------------------------------------------------------------------------------------|-----|-------|----|-----|-----|---|
| $\leftarrow \ \Rightarrow \ \mathbf{G}$ | ① file:///H:/Dropbox/SpaceModeler/users/0123456/housing_kaden_klingbeil_berlin/output_layouts_svg/1_architectural_1_primary_space_property.svg | ⊕ ☆ | 2     | GX | 2   | r   | : |

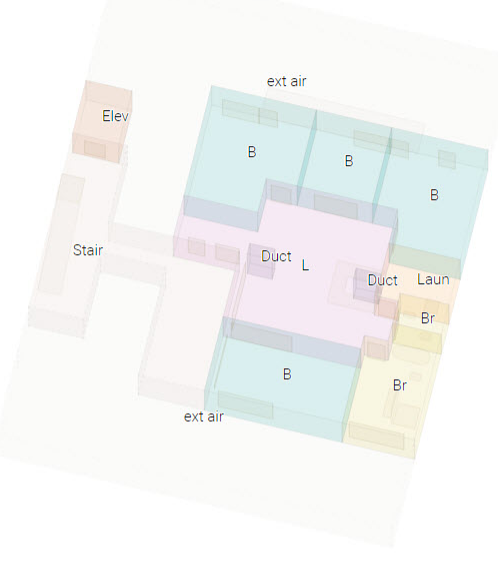

4. Print from web browser

- 1. Download space model files
- 2a. Print a space model view (any web browser)
- 2b. Print space model views (Chrome browser only)

Poor quality printing in Firefox and Internet Explorer

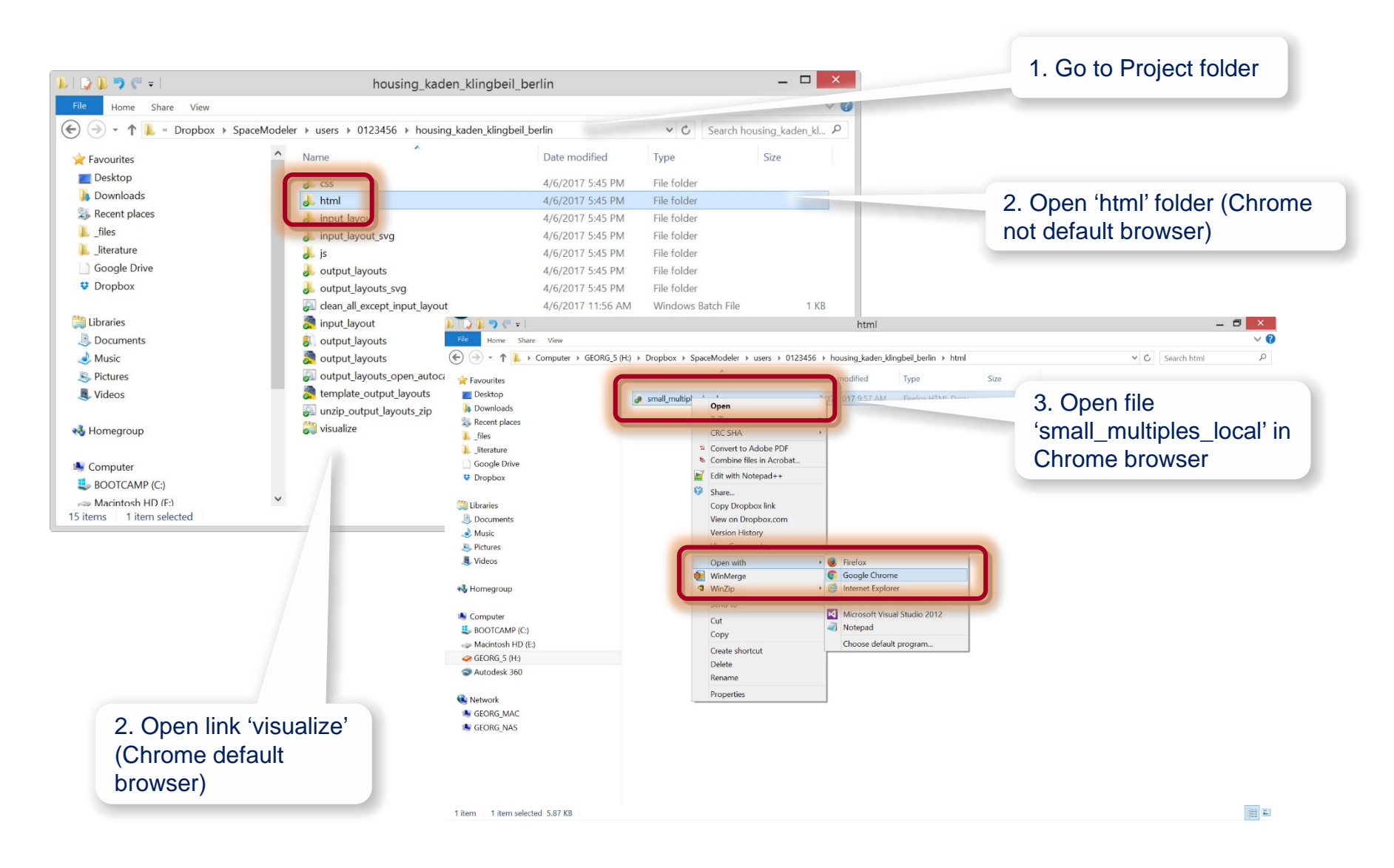

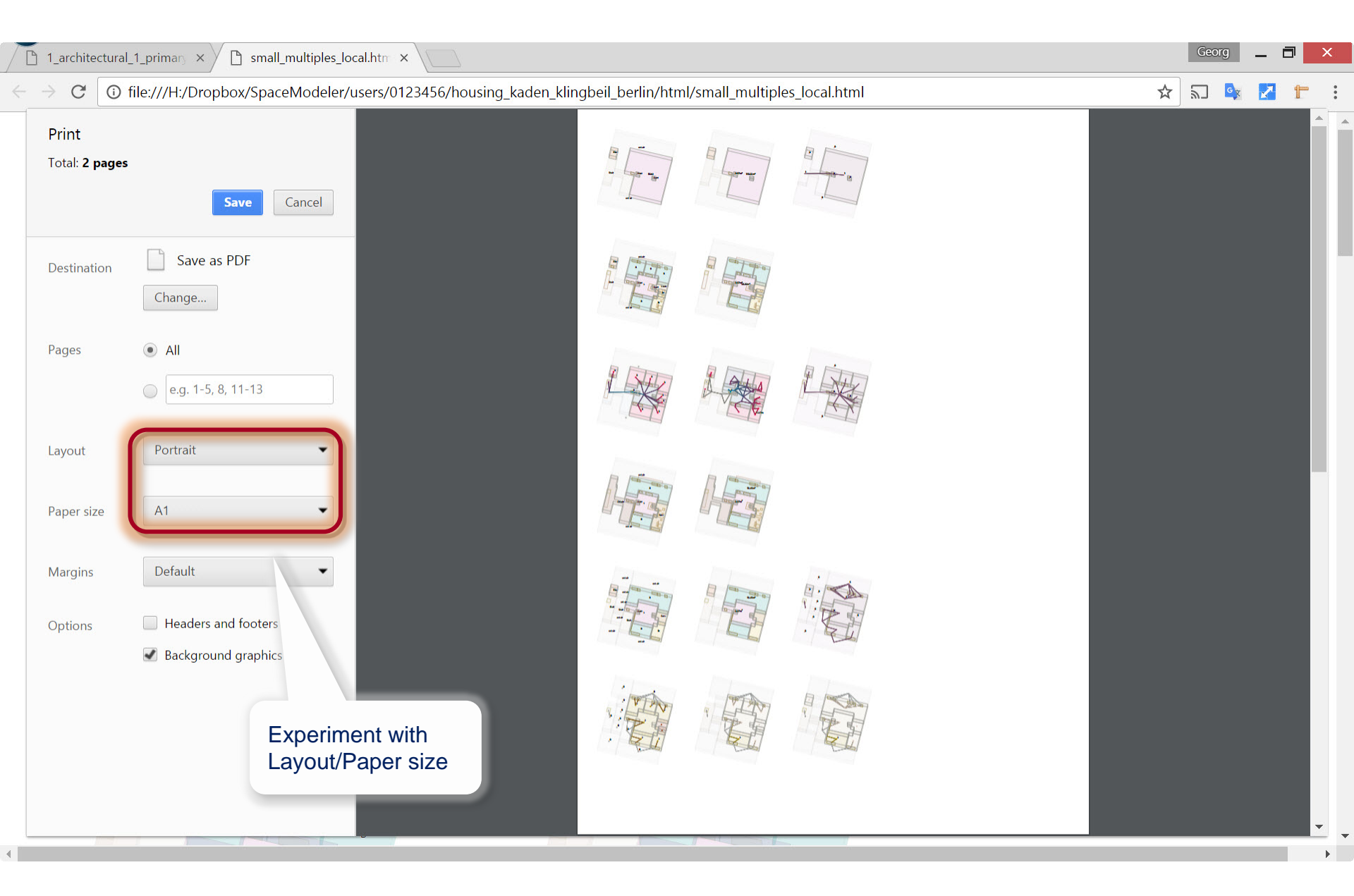

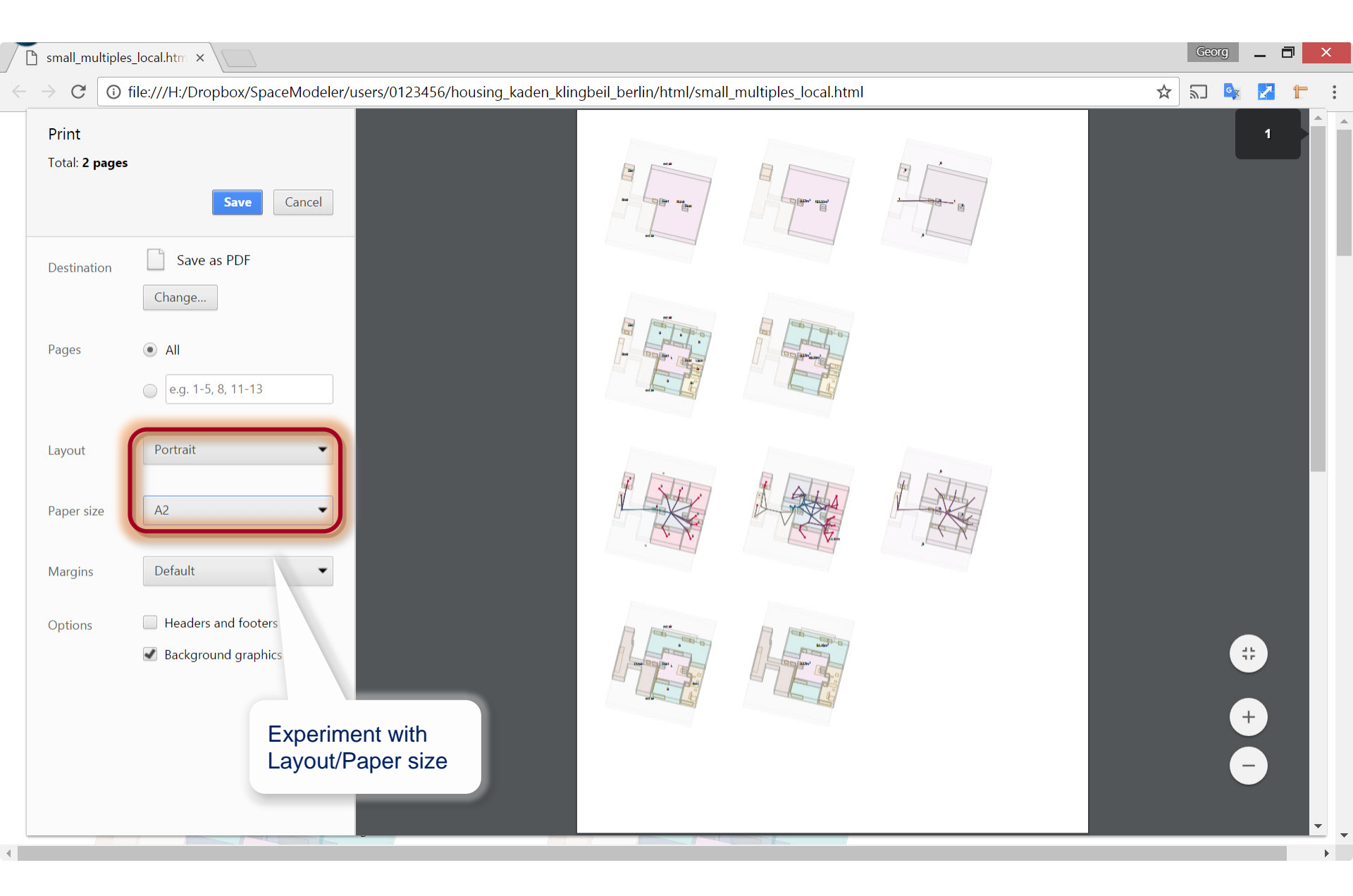

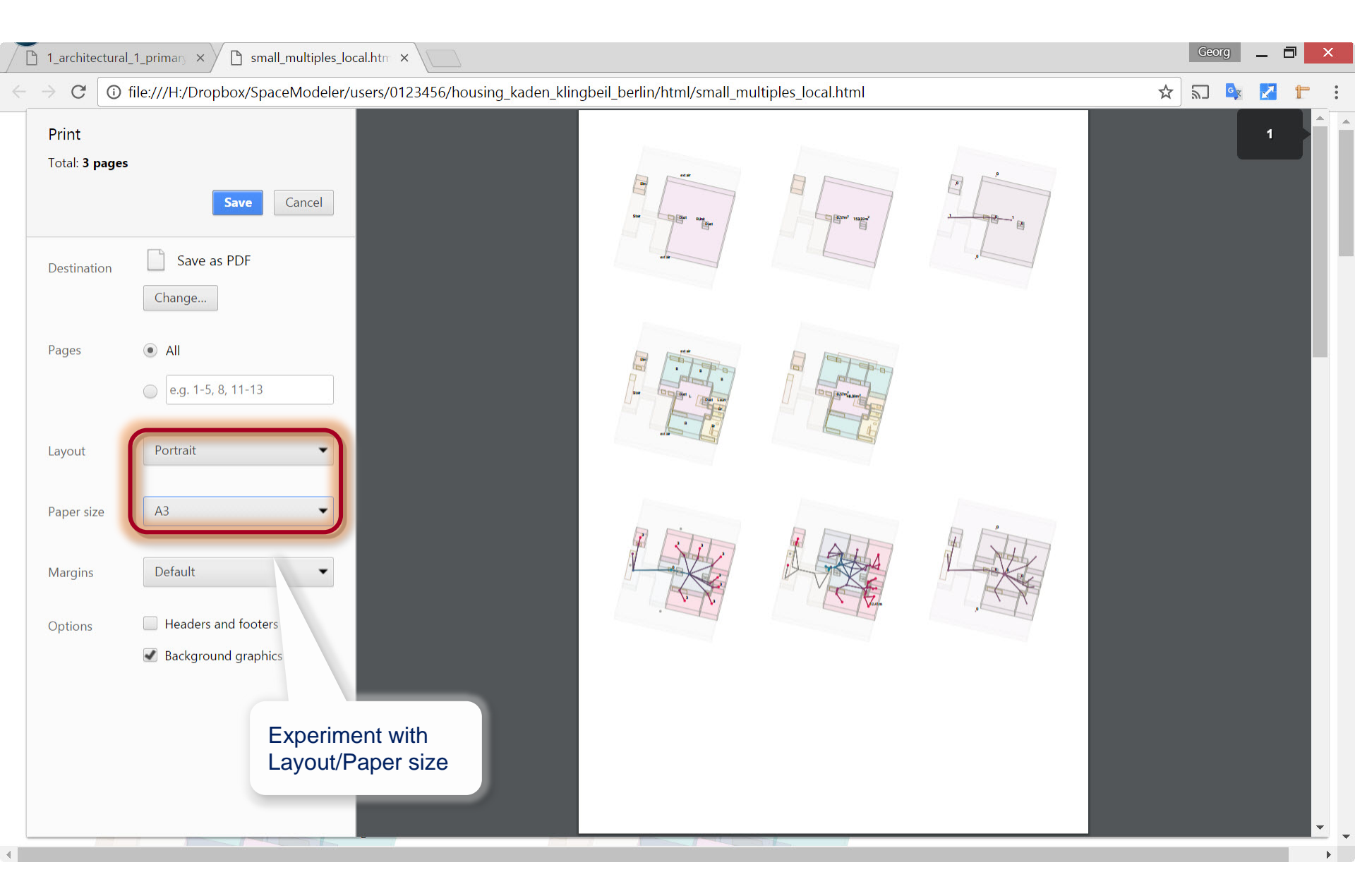